| 教学模块        | 绘制和编辑多边形、椭圆及剖面                  | 图案   | 授课教师  | 刘旭升 |
|-------------|---------------------------------|------|-------|-----|
| 课题名称        | 绘制多边形椭圆及阵列对象                    |      |       |     |
| 授课时数        | 2                               | 时    |       |     |
| 授课班级        | 13级医疗器械与维护1班                    | 授议   | 果班级人数 | 30人 |
| 教学目的<br>与要求 | 1、了解绘制矩形、正多边形及<br>2、掌握创建阵列图形的方法 | 陏圆的7 | 5法    |     |
| 重点与难        | 重点: 阵列图形的方法<br>难点: 绘制正多边形及椭圆    |      |       |     |
| 教学方法        | 讲述法、                            | 实训法  | Ę     |     |
| 指定参考<br>书 目 | 《AutoCAD 2012 机                 | 械制图  | 实例教程》 |     |

## 理实一体化课堂教学安排

| 教学过程  | 主要教学、示范内容及步骤                          |  |  |
|-------|---------------------------------------|--|--|
| 导入新课  | 本节课的主要内容包括绘制矩形、正多边形及椭圆的方法,并着          |  |  |
| 5分钟   | 重介绍阵列对象的方法,阵列对象能很快的有规律创建出许多特          |  |  |
|       | 性相同的对象。                               |  |  |
|       |                                       |  |  |
|       | 一、绘制矩形、正多边形及椭圆                        |  |  |
| 25 分钟 | RECTANG 命令用于绘制矩形,用户只需指定矩形对角线的两个       |  |  |
|       | 端点就能画出矩形。 绘制时,可指定顶点处的倒角距离及圆角半径。       |  |  |
|       | POLYGON 命令用于绘制正多边形。多边形的边数可以为 3—       |  |  |
|       | 1024。 绘制方式有根据外接圆生成多边形,或者根据内切圆生成多      |  |  |
|       | 边形。                                   |  |  |
|       | ELLIPSE 命令用于创建椭圆。绘制椭圆的默认方法是指定椭圆       |  |  |
|       |                                       |  |  |
|       | 定椭圆中心、第一轴的端点及另一轴线的半轴长度来创建椭圆。          |  |  |
|       | 常用命令选项及功能:                            |  |  |
|       | 1、 RECTANG 倒角 (C) 指定矩形各顶点倒角的大小        |  |  |
|       | 圆角 (F) 指定矩形各顶点倒圆角半径                   |  |  |
|       | 宽度(₩)设置矩形边的线宽                         |  |  |
|       | 2、 POLYGON 边 (W) 输入多边形边数后,再指定某条边的     |  |  |
|       | 两个端点即可绘出多边形                           |  |  |
|       | 3、ELLIPSE 中心点(C) 通过椭圆中心点及长轴、短轴来绘      |  |  |
|       | 制椭圆                                   |  |  |
|       | 二、矩形阵列对象                              |  |  |
|       | APPAYRECT 命令用于创建矩形阵列。矩形阵列是指将对象按行、     |  |  |
|       | <br>  列方式进行排列。操作时,用户一般应提供阵列行数、列数、行间距、 |  |  |
|       | J 列间距等,如果要沿倾斜方向生成矩形阵列,还应输入阵列的倾        |  |  |

斜角度。

除可在 xy 平面阵列对象外,还可沿 z 轴方向均布对象,用户 只需设定阵列的层数及层间距即可。默认层数为 1.

创建的阵列分为关联阵列及非关联阵列,前者包含的所有对 象构成一个对象,后者中的每个对象都是独立的。

命令选项:

●为项目数指定对角点:指定栅格的对角点以确定阵列的行数和列数。"行"的方向与坐标系的 x 轴平行,"列"的方向与 y 轴平行。拖动鼠标指针可显示预览栅格。

1) 基点 (B):指定阵列的基准点。

2)角度(A):指定阵列方向与 x 轴的夹角。该角度逆时针为 正,顺时针为负。

3) 计数(C):指定阵列的行数和列数。

● 指定对角点以间隔项目:指定栅格的对角点以确定阵列的 行间距和列间距。行、列间距的数值可为正或负。若是正值,则 AutoCAD 沿 x, y 轴的正方向形成阵列;否则,沿反方向形成阵列。 拖动鼠标指针可动态预览行间距列间距。

三、环形阵列对象

ARRAYPOLAR 命令除可用于创建矩形阵列外,还能用于创建环 形阵列。环形阵列是指把对象绕阵列中心等角度均匀分布。决定环 形阵列的主要参数有阵列中心、阵列总角度及阵列数目。此外,用 户也可以通过输入阵列总数及每个对象间的夹角来生成环形阵列。

如果要沿径向或 z 轴方向分布对象,那么还可设定环形阵列的行数 (同心分布的圈数)及层数。

命令选项:

1、 旋转轴(A):通过两个点自定义的旋转轴。

2、 指定填充角度: 阵列中第一个与最后一个项目间的

|      | 角度                              |
|------|---------------------------------|
|      | 3 、 旋转项目 (ROT):指定阵列时是否旋转对象。"否"表 |
|      | 示 AutoCAD 在阵列对象时,仅进行平移复制,即保持对象  |
|      | 的方向不变。                          |
|      | 四、沿路径阵列对象                       |
|      | ARRAY 命令不仅能够创建矩形、环形阵列,还能沿路径阵列对  |
|      | 象。路径阵列是指把对象沿路径或部分路径均匀分布。用于阵列的   |
|      | 对象可以是直线、多段线、样条曲线、圆弧及圆等。创建路径阵列时  |
|      | 需要指定阵列项目数、项目间距等数值,还可设置阵列对象的方向   |
|      | 及阵列对象是否与路径对齐。                   |
|      | 命令选项:                           |
|      | 1) 输入沿路径的项数: 输入阵列项目总数。          |
|      | 2) 方向(0):控制选定对象是否相对于路径的起始方向重定   |
|      | 向,然后再移动到路径的起点。"两点"表示指定两个点来定义与   |
|      | 路径起始方向一致的方向。"法线"表示对象对齐垂直于路径的其   |
|      | 实方向。                            |
|      | 3) 基点 (B) :指定阵列的基点。             |
|      | 4) 定数等分 (D) :沿整个路径长度平均定数等分项目。   |
|      | 5) 总距离 (T):指定第一个和最后一个项目之间的总距离。  |
|      | 6) 对齐项目(A):使阵列的每个对象与路径方向对齐,否则   |
|      | 阵列的每个对象保持起始方向。                  |
| 边讲边  | 演示项目:                           |
| 演示   | 1、演示绘制矩形、多边形及椭圆                 |
| 20分钟 | 根据案例 3-1 要求绘制出下图所示图形:           |

|                                     | $\begin{array}{c} 85 \\ 61 \\ 12 \\ 72 \\ 90^{\circ} \\ 90^{\circ} \\ 90^$ |
|-------------------------------------|----------------------------------------------------------------------------------------------------|
|                                     |                                                                                                    |
| 教师讲解<br>再次强调<br>5 分钟                | <ul> <li>教材条例 3-2、条例 3-3、条例 3-4</li> <li>1、绘制矩形、正多边形及椭圆在平时的绘图过程中应用较少,</li> <li>所以大家只做一个了解就可以了;</li> <li>2、对于图形的阵列必须掌握,阵列后如果想要对个别图形稍</li> <li>作处理,可以先将图形分解,再进行修改。</li> </ul>                                                                                                    |
| 学生操作<br>提出问题<br>教师巡回<br>指导<br>25 分钟 | <ul> <li>-、练习演示项目1         利用 RECTANG、POLYGON、ELLIPSE 命令练习绘制矩形、正多边形及椭圆;     </li> <li>乙,完成以下练习:         <ol> <li>1. 启动 AutoCAD 2012,新建图形文件;</li> <li>2. 创建图层;</li> <li>3. 利用 LINE、OFFSET、ARRAY、MIRROR等命令绘制教材 P69 案例</li> </ol> </li> <li>3-7 所示的平面图形文件;</li> </ul>                                                                                                    |
|                                     | 如图 a 所示<br>4. 检查图形文件绘制是否完整正确;                                                                                                    |

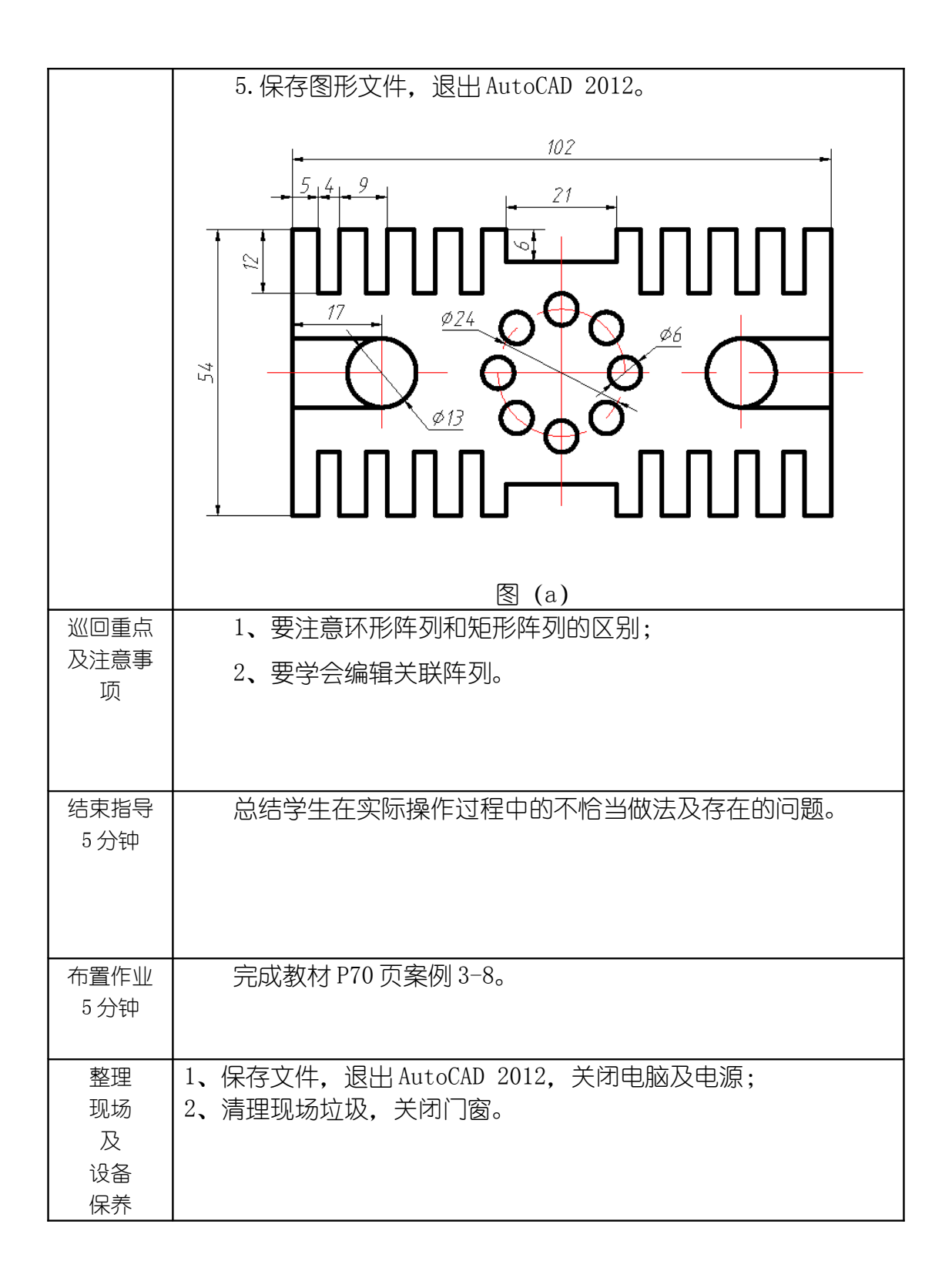

| 教学模块        | 绘制和编辑多边形、椭圆及剖面图                | 图案  | 授课教师    |     | 刘旭升  |
|-------------|--------------------------------|-----|---------|-----|------|
| 课题名称        | 镜像、对齐、拉                        | 油   | 级缩放对象   |     |      |
| 授课时数        | 2                              | 时   |         |     |      |
| 授课班级        | 13级医疗器械与维护1班                   | 捊   | 受课班级人数  | X   | 30 人 |
| 教学目的<br>与要求 | 1、掌握镜像对象的方法<br>2、了解并学会用对齐、拉伸、约 | 宿放る | 命令处理图形的 | 的方法 | 法    |
| 重点与难<br>点   | 重点:镜像对象<br>难点:对齐对象             |     |         |     |      |
| 教学方法        | 讲述法、                           | 实认  | 法       |     |      |

| 指定参考<br>书 目 | 《AutoCAD 2012 机械制图实例教程》 |
|-------------|-------------------------|
|             |                         |

## 理实一体化课堂教学安排

| 教学过程  | 主要教学、示范内容及步骤                      |
|-------|-----------------------------------|
| 导入新课  | 本节课重点介绍镜像对象的使用方法,镜像命令在绘图中会        |
| 5分钟   | 经常用到,是一种处理图形非常实用的方法,请同学们务必掌握。     |
|       |                                   |
| 讲解新课  | 一、镜像对象                            |
| 25 分刊 | 对于对称图形,学生只需要画出图形的一半,另一半可由         |
|       | MIRROR 命令镜像出来。操作时,学生需先提供要对哪些对象进行镜 |
|       | 像,然后再指定镜像线的位置。                    |
|       | 菜单命令: 【修改】/【镜像】。                  |
|       | 二、对齐对象                            |
|       | 使用 ALIGN 命令可以同时移动、旋转一个对象使之与另一对象   |
|       | 对齐。例如,学生可以使图形对象中的某点、某条直线或某一个面     |
|       | 与另一实体的点、线或面对齐。操作过程中,学生只需按照系统提     |
|       | 示指定源对象与目标对象的1点、两点或3点对齐就可以了        |
|       | 菜单命令: 【修改】/【三维操作】/【对齐】。           |
|       | 三、拉伸对象                            |
|       | 利用 STRETCH 命令可以一次将多个图形对象沿指定的方向进   |
|       | 行拉伸。 编辑过程中必须用交叉窗口选择对象, 除被选中的对象外,  |
|       | 其他图元的大小及互相间的几何关系将保持不变。            |
|       | 菜单命令:                             |

|      | 【修改】/【拉伸】                             |
|------|---------------------------------------|
|      | 四、按比例缩放图形                             |
|      | SCALE 命令可以将对象按指定的比例因子相对于基点放大或缩        |
|      | 小,也可以把对象缩放到指定的尺寸。                     |
|      | 命令选项:                                 |
|      | 1、指定比例因子: 直接输入缩放比例因子, AutoCAD 根据此比    |
|      | 例因子缩放图形。若比例因子小于1,则缩小对象;否则,放大对         |
|      | 象。                                    |
|      | 2、复制(C):缩放对象的同时复制对象。                  |
|      | 3、参照(R): 以参照方式缩放图形。用户输入参考长度及新         |
|      | 长度,AutoCAD 把新长度,AutoCAD 把新长度与参考长度的比值作 |
|      | 为缩放比例因子进行缩放。                          |
|      | 4、点 (P):使用两点来定义新的长度                   |
| 边讲边  | 演示项目:                                 |
|      |                                       |
| 20分钟 | 通过在计算机上绘制下图带领学生学习如何镜像对象,并             |
|      | 对已学的复制、旋转、阵列等命令进行复习。                  |
|      | <del>= 15 = = 24 = = 59 = </del>      |
|      |                                       |
|      |                                       |
|      |                                       |
|      |                                       |
|      |                                       |
|      |                                       |
|      |                                       |
|      |                                       |
|      |                                       |

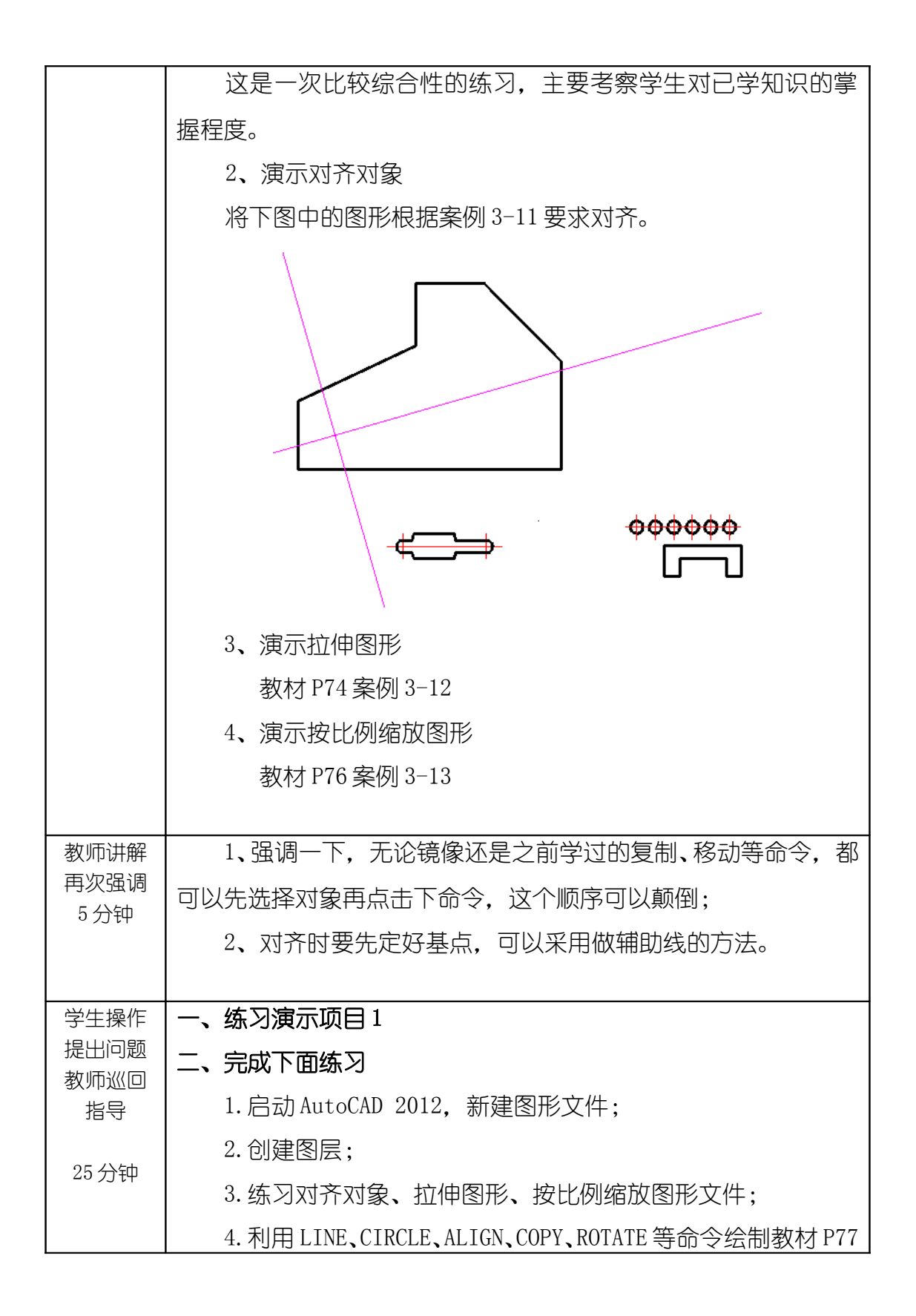

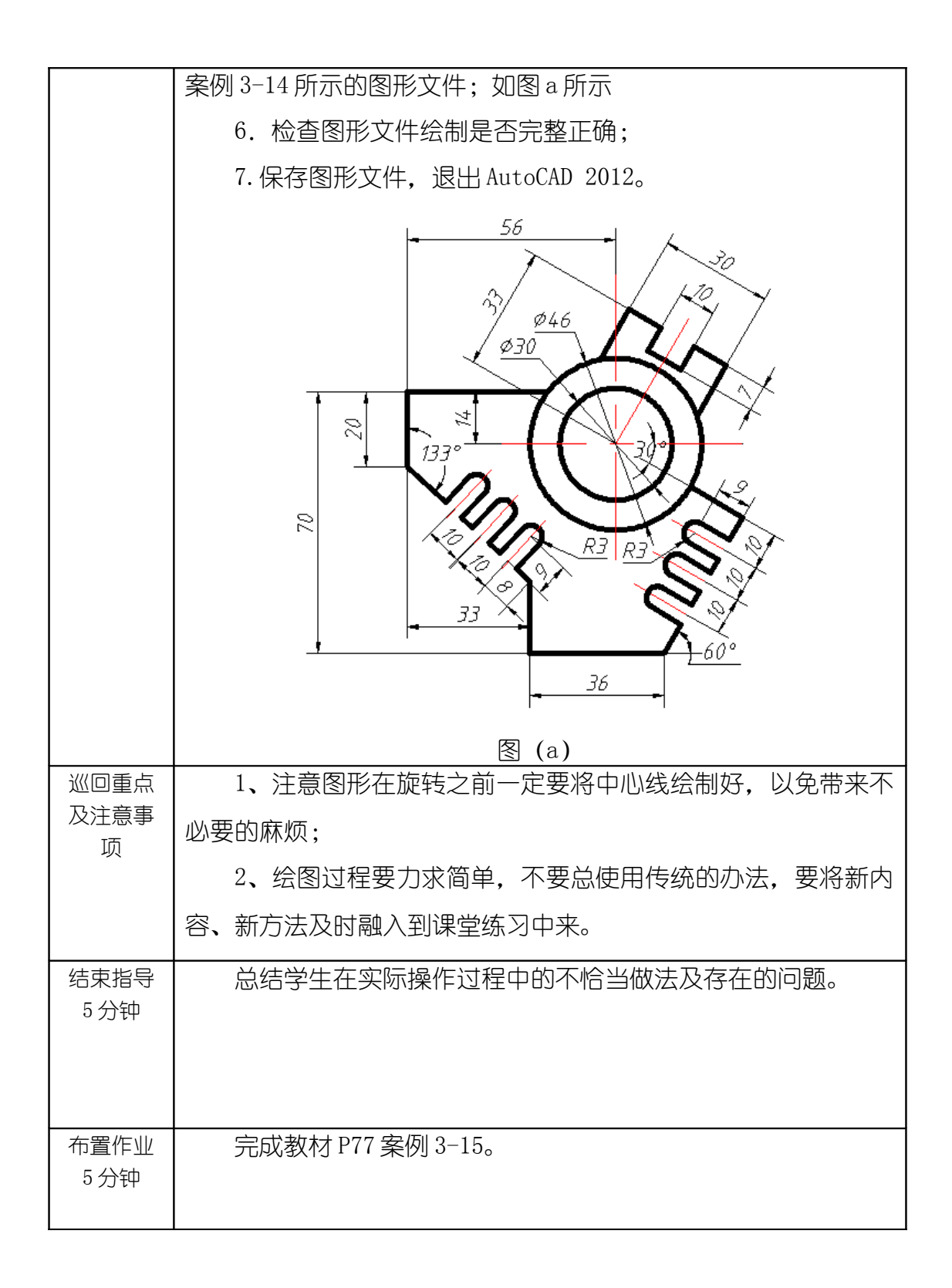

| 整理 | 1、保存文件,退出AutoCAD 2012,关闭电脑及电源; |
|----|--------------------------------|
| 现场 | 2、清理现场垃圾,关闭门窗。                 |
| 及  |                                |
| 设备 |                                |
| 保养 |                                |

| 教学模块        | 绘制和编辑多边形、椭圆及剖面图                                                             | 图案 | 授课教师   | Ż  | 刘旭升 |
|-------------|-----------------------------------------------------------------------------|----|--------|----|-----|
| 课题名称        | 画断裂线及填充剖面图案、对象特性匹配                                                          |    |        |    |     |
| 授课时数        | 2                                                                           | 时  |        |    |     |
| 授课班级        | 13级医疗器械与维护1班                                                                | 授  | 受课班级人数 | \$ | 30人 |
| 教学目的<br>与要求 | <ol> <li>了解断裂线的绘制方法及应用</li> <li>掌握剖面图案填充的方法</li> <li>掌握对象特性匹配的应用</li> </ol> | Ð  |        |    |     |
| 重点与难<br>点   | 重点: 剖面图案的填充方法及特                                                             | 性匹 |        |    |     |

| 教学方法        | 讲述法、实训法                 |
|-------------|-------------------------|
| 指定参考<br>书 目 | 《AutoCAD 2012 机械制图实例教程》 |

## 理实一体化课堂教学安排

| 教学过程 | 主要教学、示范内容及步骤                        |
|------|-------------------------------------|
| 导入新课 | 本节课将要介绍断裂线的绘制方法,剖面线的填充,学习重          |
| 5分钟  | 点主要是对象特性匹配的应用。                      |
|      |                                     |
|      |                                     |
| 讲解新课 | 一、画断裂线                              |
| 20分钟 | 用户可用 SPLINE 命令绘制光滑曲线,该线是样条线,AutoCAD |
|      | 通过拟合给定的一系列数据点形成这条曲线。 绘制机械图时,可用      |
|      | SPLINE 命令形成断裂线.                     |
|      | 菜单命令:                               |
|      | 【绘图】/【样条曲线】                         |

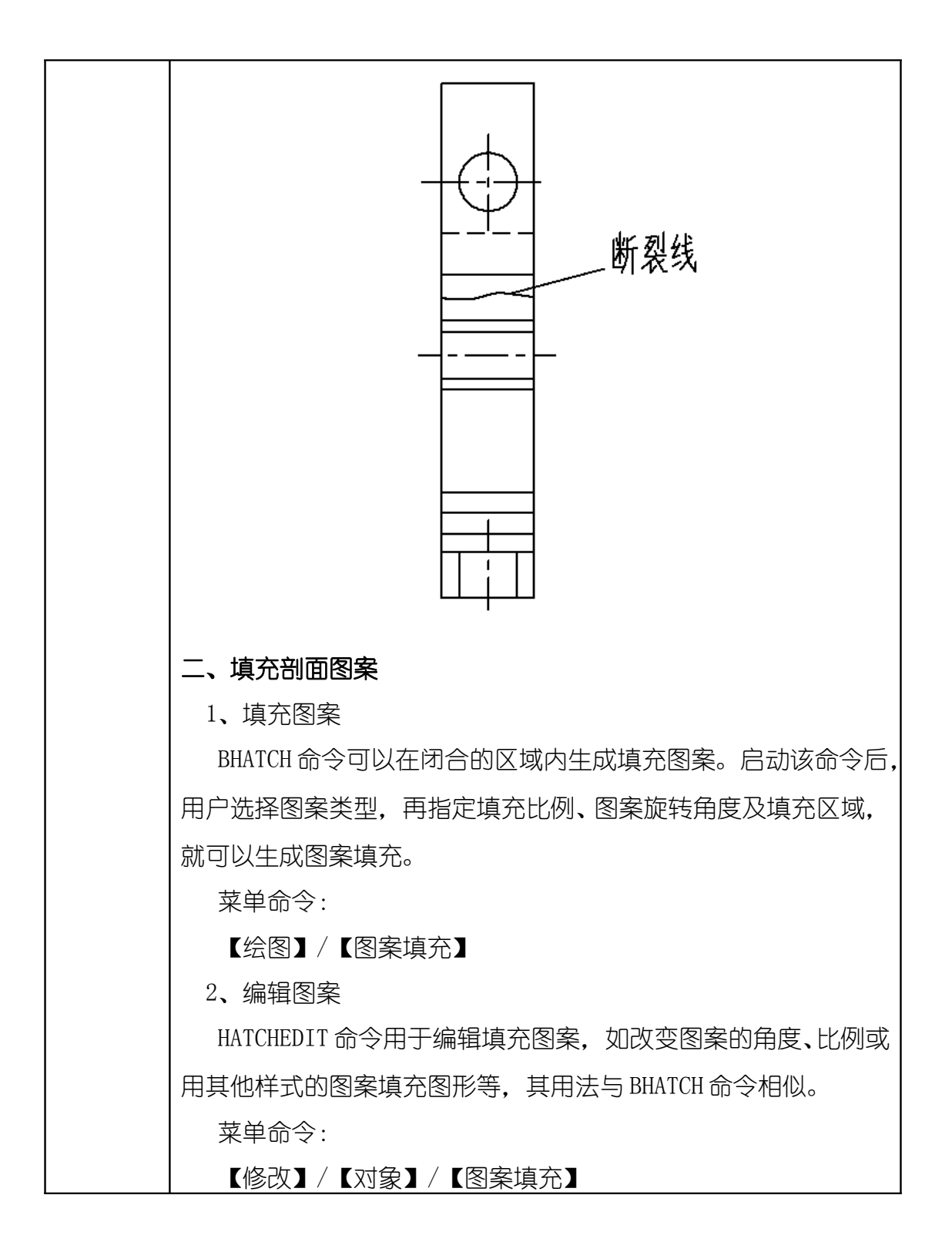

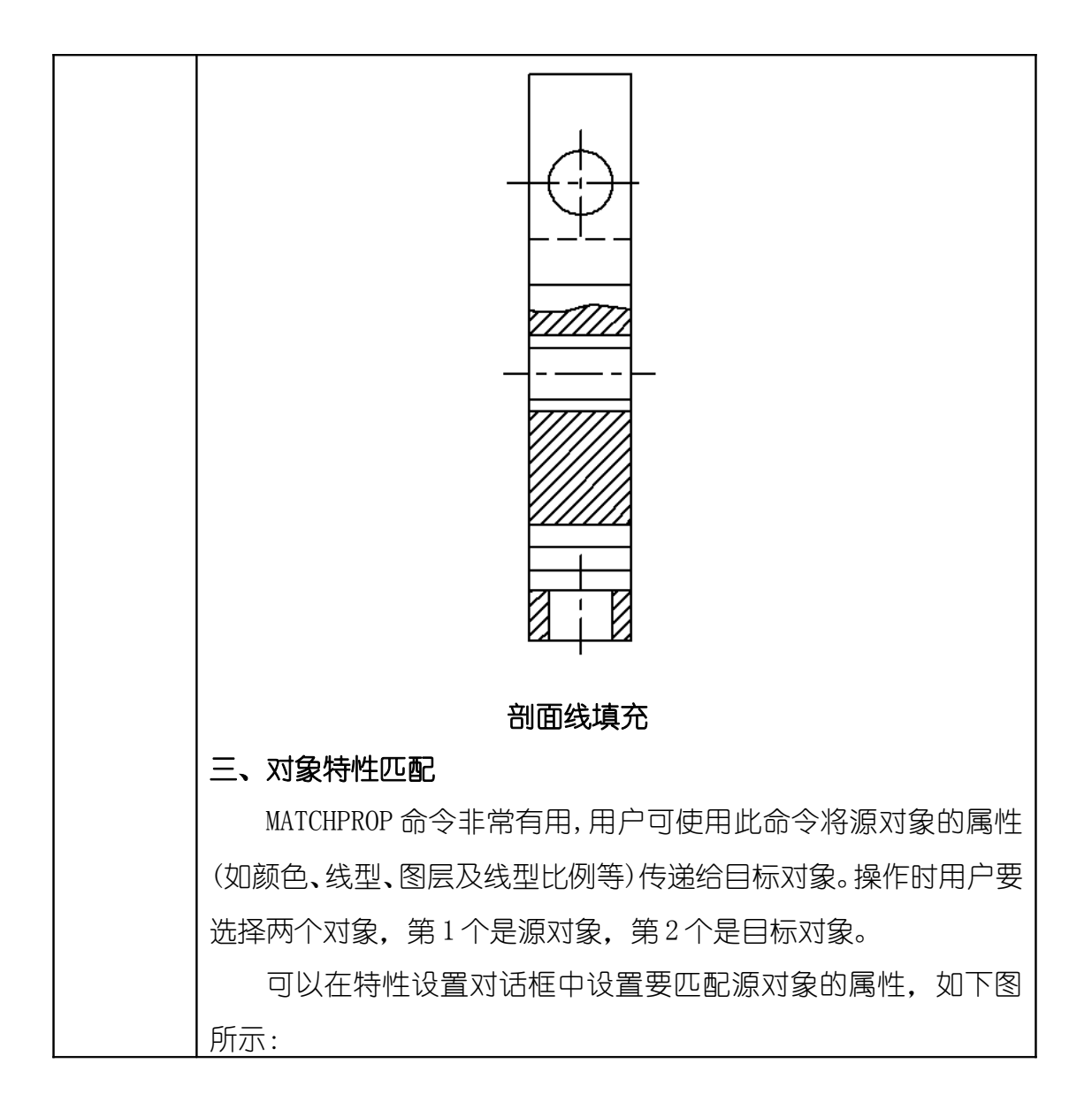

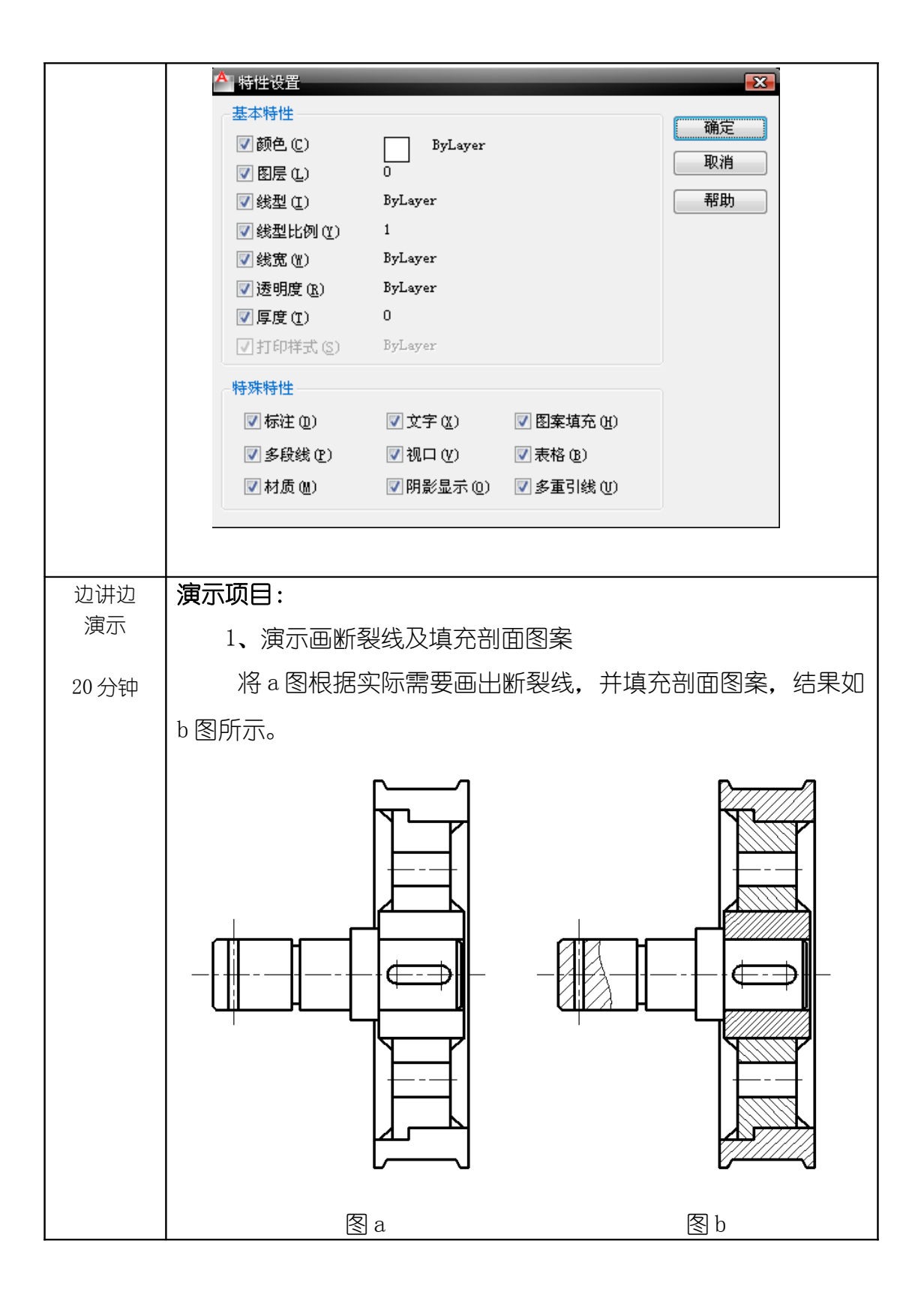

|                                       | 2、演示对象特性匹配方法                               |
|---------------------------------------|--------------------------------------------|
|                                       | 教材 P88 案例 3-21。                            |
|                                       |                                            |
| 教师讲解                                  | 1、画断裂线、填充剖面图案是机械制图中比不可少的一个环节,              |
| 円次頭调<br>5 分钟                          | 剖面线的填充一定要注意填充方向,不同的零件一定要区分开来;              |
|                                       | 2、对象特性匹配是一种绘图技能,能使不同特性的两个对象                |
|                                       | 瞬间统一。                                      |
|                                       |                                            |
| 学生操作                                  | 一、练习演示项目2                                  |
| 提出问题<br>教师巡回                          | 二、完成以下练习                                   |
| 指导                                    | 1.启动AutoCAD 2012                           |
| 30分钟                                  | 2. 打开素材文件 3-16. dwg,用 SPLINE、BHATCH 等命令对图形 |
|                                       | 进行剖面线的填充;                                  |
|                                       | 3. 检查图形文件绘制是否完整正确;                         |
|                                       | 4.保存图形文件,退出AutoCAD 2012。                   |
|                                       |                                            |
| 巡回重点<br>  及注音事                        | 1、添加剖面线一定要检查图形是否封闭,只有在图形封闭的                |
| · · · · · · · · · · · · · · · · · · · | 情况下才能添加上剖面线;                               |
|                                       | 2、对象特性匹配一定要先点源对象然后再点目标对象。                  |

| 结束指导<br>5 分钟 | 总结学生在实际操作过程中的不恰当做法及存在的问题。      |
|--------------|--------------------------------|
| 布置作业         | 完成教材 P91 案例 3-28 的练习。          |
| 5分钟          |                                |
|              |                                |
| 整理           | 1、保存文件,退出AutoCAD 2012,关闭电脑及电源; |
| 现场           | 2、清理现场垃圾,关闭门窗。                 |
| 及            |                                |
| 设备           |                                |
| 保养           |                                |